# フェイルオーバー クラスタリングと Microsoft Cluster Service のセットアップ

Update 2 2019 年 4 月 11 日 VMware vSphere 6.7 VMware ESXi 6.7 vCenter Server 6.7

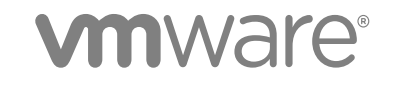

最新の技術ドキュメントは、VMware の Web サイト (https://docs.vmware.com/jp/) でご確認いただけます。 このドキュメ ントに関するご意見およびご感想は、docfeedback@vmware.com までお送りください。

VMware, Inc. 3401 Hillview Ave. Palo Alto, CA 94304 www.vmware.com **ヴイエムウェア株式会社** 105-0013 東京都港区浜松町 1-30-5 浜松町スクエア 13F www.vmware.com/jp

Copyright<sup>©</sup> 2006-2019 VMware, Inc. All rights reserved. 著作権および商標情報。

## 目次

フェイルオーバー クラスタリングと Microsoft Cluster Service のセットアップについて 5

### 1 MSCS について 7 クラスタリング構成の概要 7 1 台のホストにある MSCS 仮想マシンのクラスタリング 8 物理ホスト間の仮想マシンのクラスタリング 9 仮想マシンを搭載した物理マシンのクラスタリング 10 クラスタリングのハードウェアおよびソフトウェア要件 11 サポートされている共有ストレージ構成 11 MSCS のための PSP RR のサポート 12 MSCS のための iSCSI のサポート 12 MSCS のための FCoE +ポート 13 MSCS での vMotion のサポート 14 MSCS のための VVol + + 15 vSphere MSCS 設定の制限事項 15 MSCS と SAN からの起動 16 CCR グループおよび DAG グループの設定 16 SQL Server 2012 での AlwaysOn 可用性グループのセットアップ 16 MSCS のための仮想ネットワークのベスト プラクティス 17

#### 2 1 台の物理ホストにある仮想マシンのクラスタリング 18

1 台の物理ホストにあるクラスタの最初のノードの作成 18
 1 台の物理ホストにあるクラスタの追加ノードの作成 19
 1 台の物理ホストにあるクラスタの最初のノードにハード ディスクを追加 20
 1 台の物理ホストにあるクラスタの追加ノードへのハード ディスクの追加 21

#### 3 物理ホスト間の仮想マシンのクラスタリング 22

物理ホスト間の MSCS クラスタの最初のノードの作成 22 物理ホスト間のクラスタの追加ノードの作成 23 物理ホスト間のクラスタの最初のノードへのハード ディスクの追加 24 Wol 使用の物理ホスト間のクラスタの最初のノードへのハード ディスクの追加 25 物理ホスト間のクラスタの追加ノードへのハード ディスクの追加 26

### 4 物理マシンと仮想マシンのクラスタリング 28 物理マシンと仮想マシンのクラスタの最初のノードの作成 28 物理マシンと仮想マシンのクラスタの2番目のノードの作成 29 物理マシンと仮想マシンのクラスタの2番目のノードへのハードディスクの追加 30 Microsoft Cluster Service のインストール 30

追加の物理マシンと仮想マシンのペアの作成 31

5 vSphere HA 環境および vSphere DRS 環境での MSCS の使用 32

MSCS クラスタでの vSphere HA と vSphere DRS を有効にする 32
 MSCS 仮想マシンの仮想マシン間のアフィニティ ルールの作成 32
 アフィニティ ルール (MSCS) の厳密な実施を有効にする 33
 MSCS 仮想マシン用 DRS 自動化レベルの設定 33
 MSCS 仮想マシンでの vSphere DRS グループおよび仮想マシンとホスト間のアフィニティ ルールの使用 34
 仮想マシンの DRS グループ (MSCS) の作成 35
 ホストの DRS グループ (MSCS) の作成 35
 DRS グループ (MSCS) での仮想マシンとホスト間のアフィニティ ルールの設定 36

6 vSphere MSCS 設定のチェックリスト 37

# フェイルオーバー クラスタリングと Microsoft Cluster Service のセットアップについて

『フェイルオーバー クラスタリングと Microsoft Cluster Service のセットアップ』では、Windows Server 2003 向 けの Microsoft Cluster Service、および Windows Server 2008、Windows Server 2012 以降のリリースのフェイ ルオーバー クラスタリングをインストールした仮想マシンを使用して実装可能なクラスタのタイプについて説明し ます。これには、クラスタのタイプごとの詳細な手順、クラスタリングの要件および推奨のチェックリストが含まれ ます。

特に指定がないかぎり、Microsoft Cluster Service (MSCS) という用語は Windows Server 2003 の Microsoft Cluster Service と、Windows Server 2008 以降のリリースのフェイルオーバー クラスタリングを指します。

『フェイルオーバー クラスタリングと Microsoft Cluster Service のセットアップ』は、ESXi および VMware<sup>®</sup> vCenter<sup>®</sup> Server を対象としています。

### 対象読者

この情報は、当社のテクノロジーと Microsoft Cluster Service に詳しいシステム管理者を対象としています。

**注**: Microsoft Cluster Service またはフェイルオーバー クラスタリングの使用の手引きではありません。 Microsoft Cluster Service またはフェイルオーバー クラスタリングのインストールおよび構成については、 Microsoft 社のドキュメントを参照してください。

注: 本書やその他のガイドで「MSCS」という表記があった場合、これはクラスタ化されたノード間で1つ以上の 共有ディスクを使用する、すべての Windows OS と Microsoft アプリケーションのクラスタリング構成を指します。 具体的には、次の構成です。

- MSCS (Microsoft Cluster Service)
- WSFC (Windows Server フェイルオーバー クラスタリング)
- SQL AlwaysOn FCI (フェイルオーバー クラスタ インスタンス)

### vSphere Client および vSphere Web Client

本書の説明は、vSphere Client (HTML5 ベースの GUI) に対応しています。ここに記載のガイダンスは、vSphere Web Client (Flex ベースの GUI) を使用したタスクで使用できます。

vSphere Client と vSphere Web Client でワークフローが大きく異なるタスクでは、各クライアント インターフェ イスに応じたステップが提供され、手順が重複しています。vSphere Web Client に関連する手順は、タイトルに vSphere Web Client が含まれています。

**注**: vSphere 6.7 Update 1 では、vSphere Web Client 機能のほぼすべてが vSphere Client に実装されていま す。サポート対象外の残りの機能を記載した最新のリストについては、「vSphere Client の機能の更新」を参照して ください。

# MSCS について

VMware<sup>®</sup>vSphere<sup>®</sup>では、仮想マシン間での MSCS を使用したクラスタリングをサポートしています。仮想マシン のクラスタリングによって、従来の高可用性クラスタのハードウェア コストを削減できます。

**注**: vSphere High Availability (vSphere HA) では、vCenter Server クラスタを使用したクラスタリング ソリ ューションをサポートしています。『vSphere Availability 』 は、vSphere HA 機能について説明します。

この章には、次のトピックが含まれています。

- クラスタリング構成の概要
- クラスタリングのハードウェアおよびソフトウェア要件
- サポートされている共有ストレージ構成
- MSCS のための PSP\_RR のサポート
- MSCS のための iSCSI のサポート
- MSCS のための FCoE サポート
- MSCS での vMotion のサポート
- MSCS のための VVol サポート
- vSphere MSCS 設定の制限事項
- MSCS と SAN からの起動
- Exchange のクラスタ連続レプリケーション グループまたはデータベース可用性グループの設定
- SQL Server 2012 での AlwaysOn 可用性グループのセットアップ
- MSCS のための仮想ネットワークのベスト プラクティス

### クラスタリング構成の概要

Web サーバなどのステートレス アプリケーションや、データベース サーバなどのリカバリ機能が組み込まれている アプリケーションでは、クラスタを使用しています。環境によっては、さまざまな構成で MSCS クラスタを設定でき ます。 一般的なクラスタリング構成には次の要素が含まれます。

- ノード間で共有されるディスク。クォーラム ディスクとして共有ディスクが必要です。複数の物理ホストにまたがる仮想マシンのクラスタでは、共有ディスクはファイバ チャネル (FC) SAN、FCoE、または iSCSI に接続されている必要があります。クォーラム ディスクには、同種のディスク セットが必要です。つまり、FC SAN による構成が完了したら、すべてのクラスタ ディスクは FC SAN のみにする必要があります。混在モードはサポートされません。
- ノード間のプライベート ハートビート ネットワーク。

共有ディスクとプライベート ハートビートは、複数あるクラスタリング構成の1つを使用して設定できます。

ESXi 6.7 では、VVols (Virtual Volumes) の MSCS パススルーのサポートにより、SCSI の永続的な VVol 予約をサポ ートする VVols ストレージ上に共有ディスクを置くことが可能になります。

#### 1 台のホストにある MSCS 仮想マシンのクラスタリング

1 台のホストにある MSCS 仮想マシンのクラスタ (筐体内クラスタとも言われる) は、同じ ESXi ホスト上でクラス タリングされた仮想マシンから構成されます。これらの仮想マシンは、ローカルまたはリモートの同じストレージに 接続されます。この構成は、オペレーティング システムとアプリケーションのレベルでの障害に対する保護にはなり ますが、ハードウェアの障害に対する保護にはなりません。

**注**: Windows Server 2008 R2 以降のリリースでは、最大 5 個のノード(仮想マシン)がサポートされます。 Windows Server 2003 SP2 のシステムでは、2 個のノードがサポートされます。

次の図に、筐体内クラスタの構成を示します。

- 同じ物理マシン(ESXiホスト)にある2台の仮想マシンでクラスタリングソフトウェアを実行します。
- 各仮想マシンでは、プライベート ハートビート用のプライベート ネットワーク接続とパブリック ネットワーク 接続を共有しています。
- 各仮想マシンは、ローカルまたは SAN にある共有ストレージに接続しています。

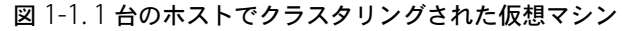

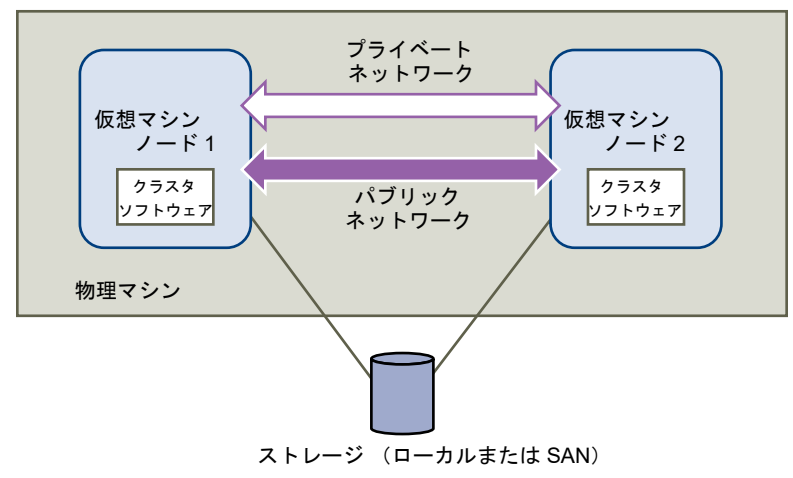

### 物理ホスト間の仮想マシンのクラスタリング

複数の物理ホストにまたがる仮想マシンのクラスタ (筐体間クラスタ) は、クラスタ ノードを別々の ESXi ホストに 置くことで、物理マシンでのソフトウェアやハードウェアの障害に対する保護になります。この構成には、クォーラ ム ディスクとしてファイバ チャネル SAN 上に共有ストレージが必要です。

次の図に、筐体間クラスタの構成を示します。

- 2 台の異なる物理マシン (ESXi ホスト) にある 2 台の仮想マシンでクラスタリング ソフトウェアを実行してい ます。
- 各仮想マシンでは、プライベート ハートビート用のプライベート ネットワーク接続とパブリック ネットワーク 接続を共有しています。
- 各仮想マシンは、SAN にある共有ストレージに接続しています。

注: クォーラム ディスクは、iSCSI、FC SAN、または FCoE で構成できます。クォーラム ディスクには、同種のディスク セットが必要です。つまり、FC SAN による構成が完了したら、すべてのクラスタ ディスクは FC SAN のみ にする必要があります。混在モードはサポートされません。

#### 図 1-2. 複数のホスト間でクラスタリングされた仮想マシン プライベート ネットワーク 仮想マシン 仮想マシン ノード1 ノード2 クラスタ クラスタ パブリック ノフトウェア ソフトウェア ネットワーク 物理マシン 物理マシン ストレージ (SAN)

**注**: Windows Server 2008 SP2 以降のシステムでは、最大 5 個のノード (仮想マシン) がサポートされます。 Windows Server 2003 SP1 および SP2 のシステムでは、2 個のノード (仮想マシン) がサポートされます。サポート しているゲスト OS については、表 6-2. クラスタリングのその他の要件と推奨事項 を参照してください。

この構成では、ハードウェアのコストを大幅に削減できます。

筐体間クラスタモデルを拡張し、複数の物理マシンに複数の仮想マシンを配置できます。たとえば、それぞれ2台の 物理マシンで構成されるクラスタ4つを、それぞれ4台の仮想マシンを搭載した2台の物理マシンに統合できます。 次の図に、2ノードのクラスタ4つを物理マシン8台から2台に移行する方法を示します。

#### 図 1-3. 複数のホスト間での複数の仮想マシンのクラスタリング

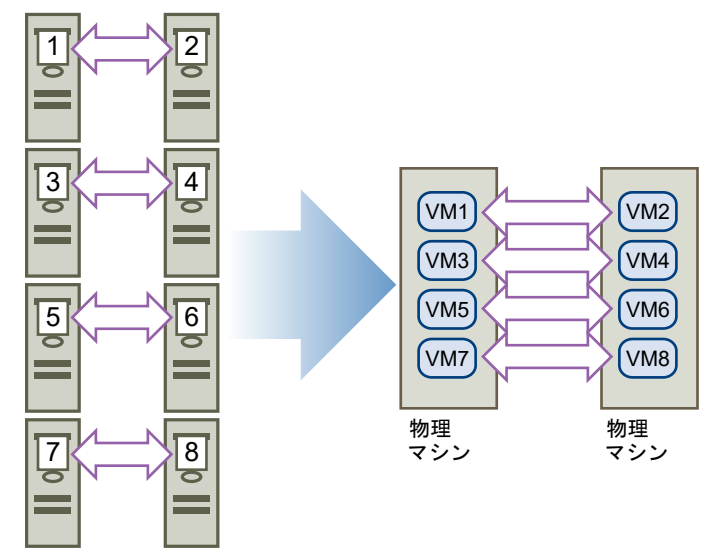

### 仮想マシンを搭載した物理マシンのクラスタリング

ハードウェア要件の少ない簡単な MSCS クラスタリング ソリューションでは、スタンバイ ホストを1つ選ぶ場合が あります。

スタンバイ ホストの各物理マシンに対して1台の仮想マシンが搭載されるようにシステムを設定し、各物理マシンと それに対応する仮想マシンに対して1つずつクラスタを作成します。物理マシンの1つでハードウェア障害が発生 した場合、その物理ホストの処理は、スタンバイ ホストにある仮想マシンが引き継ぐことができます。

次の図は、1 つの物理マシンで 3 台の仮想マシンを使用しているスタンバイ ホストを示しています。各仮想マシンで クラスタリング ソフトウェアが実行されています。

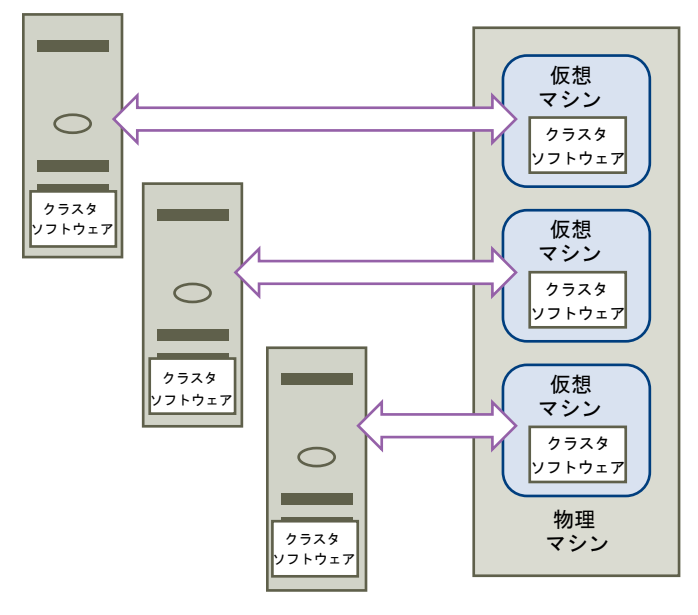

#### 図 1-4. 物理マシンと仮想マシンのクラスタリング

### クラスタリングのハードウェアおよびソフトウェア要件

すべての vSphere MSCS 構成には、特定のハードウェアおよびソフトウェアのコンポーネントが必要です。

次の表に、すべての vSphere MSCS 構成に適用されるハードウェアおよびソフトウェアの要件を示します。

#### 表 1-1. クラスタリング要件

| コンポーネント              | 要件                                                                                                    |
|----------------------|----------------------------------------------------------------------------------------------------|
| 仮想 SCSI アダプタ         | Windows Server 2003 には LSI Logic パラレル。<br>Windows Server 2008 SP2 以降には LSI Logic SAS。<br>Windows Server 2008 SP2 以降には VMware 準仮想化。   |
| オペレーティング システム        | Windows Server 2003 SP1 および SP2、Windows Server 2008 SP2 以降のリリース。サポートしているゲスト<br>OS については、表 6-2. クラスタリングのその他の要件と推奨事項 を参照してください。        |
| 仮想 NIC               | VMXNET3 が必要です。仮想 NIC で、ゲスト内の Windows Receive Side Scaling (RSS) を有効にする必要があり<br>ます。                                                   |
|                      | 注: VMXNET3 仮想 NIC に対するドライバ、機能強化、更新の提供は、VMware Tools を使用して実行します。<br>VMXNET3 仮想 NIC を使用するすべての仮想マシン上の VMware Tools を最新バージョンにアップグレードします。 |
| /〇タイムアウト             | 60 秒以上に設定。HKEY_LOCAL_MACHINE\System\CurrentControlSet\Services\Disk\TimeOutValue を変<br>更。                                            |
|                      | クラスタを再作成すると、システムによってこの I/O タイムアウト値がリセットされる場合があります。その場合は<br>値を再設定する必要があります。                                                           |
| ディスク フォーマット          | [シック プロビジョニング]を選択して、eagerzeroedthick 形式でディスクを作成します。                                                                                  |
| ディスクおよびネットワーク<br>の設定 | ディスクの前にネットワークを追加。                                                                                                    |
| ノード数                 | Windows Server 2003 SP1 および SP2: 2 ノードのクラスタリング                                                                                       |
|                      | Windows Server 2008 SP2 以降: 最大 5 ノードのクラスタリング                                                                                         |
|                      | サポートしているゲスト OS については、表 6-2. クラスタリングのその他の要件と推奨事項 を参照してください。                                                                           |
| NTP サーバ              | ゲストでクラスタリングを使用する場合は、ドメイン コントローラおよびクラスタ ノードを共通の NTP サーバと同<br>期させ、ホスト ベースの時刻同期を無効化。                                                    |

### サポートされている共有ストレージ構成

MSCS クラスタの構成によって、サポートされる共有ストレージ構成のタイプが異なります。構成によっては、複数のタイプがサポートされます。最適な結果を得るには、推奨されるタイプの共有ストレージを選択してください。

#### 表 1-2. 共有ストレージの要件

|                          |                               |                          | 物理マシンおよび仮想マシ<br>ンのクラスタ  |
|--------------------------|-------------------------------|--------------------------|-------------------------|
| ストレージタイプ                 | 1 台の物理マシンにあるクラスタ<br>(筐体内クラスタ) | 物理マシン間のクラスタ<br>(筐体間クラスタ) | (スタンパイ ホストのクラ<br>スタリング) |
| 仮想ディスク数                  | はい<br>(推奨)                    | いいえ                      | いいえ                     |
| パス スルー RDM<br>(物理互換モード)  | いいえ                           | はい<br>(推奨)               | はい                      |
| 非バス スルー RDM<br>(仮想互換モード) | (よい                           | いいえ                      | いいえ                     |

MSCS で構成されたゲスト オペレーティング システム内でのソフトウェア iSCSI イニシエータの使用は、Microsoft によりサポートされるいかなる構成の中でも ESXi ホストに透過的で、VMware が明示的なサポートを表明する必要 はありません。

### MSCS のための PSP\_RR のサポート

ESXi 6.0 は MSCS のために PSP\_RR をサポートします。

- ESXi 6.0 は、Windows Server 2008 SP2 以上のリリースの PSP\_RR をサポートします。Windows Server 2003 はサポートされていません。
- 混合モードで構成された PSP がサポートされます。2 ノード クラスタでは、一方の ESXi ホストを PSP\_FIXED を使用するように構成し、もう一方の ESXi ホストで PSP\_RR を使用することができます。
- ゲストへの共有ディスク クォーラムまたはデータのプロビジョニングは、パススルー RDM モードでのみ実行する必要があります。
- ホストは ESXi 6.0 を実行している必要があります。
- ESXi 6.0 と以前の ESXi リリースの混合モードの構成は、サポートされていません。
- 以前のバージョンの ESXi から ESXi 6.0 ビルドへのクラスタ ホストのアップグレードのローリングはサポート されていません。

### MSCS のための iSCSI のサポート

ESXi 6.0 は、Qlogic、Emulex および Broadcom アダプタを使用して、iSCSI ストレージと最大 5 ノードの MSCS クラスタをサポートします。

- ESXi 6.0 は、Windows Server 2008 SP2 以上のリリースの iSCSI をサポートします。Windows Server 2003 はサポートされていません。
- 筐体間クラスタ (CAB) および筐体内クラスタ (CIB) がサポートされています。CAB と CIB の混在はサポー トされていません。
- ゲスト OS の SWiSCSI イニシエータに必要な条件はありません。

- 個別の ESXi ホストにある「N」 個の仮想マシンと、Windows がネイティブに実行されている1つの物理仮想
   マシン間のクラスタから構成する N+1 クラスタ構成がサポートされています。
- ホストは ESXi 6.0 を実行している必要があります。
- FC または FCOE および iSCSI を実行している混合クラスタ ノードはサポートされていません。
- iSCSI 構成の混合モードはサポートされています。たとえば、iSCSI ソフトウェア イニシエータを使用する ESXi のノード A と、Qlogic、Emulex または Broadcom ハードウェア アダプタを使用する ESXi のノード B などで す。
- ESXi 6.0 と以前の ESXi リリースの混合モードの構成は、サポートされていません。
- 以前のバージョンの ESXi から ESXi 6.0 ビルドへのクラスタ ホストのアップグレードのローリングはサポート されていません。

### MSCS のための FCoE サポート

ESXi 6.0 は、Cisco FNIC および Emulex FCoE アダプタを使用する最大 5 つのノード MSCS クラスタと FCoE スト レージをサポートします。

- ESXi 6.0 は、Windows Server 2008 SP2 以上のリリースの FCoE をサポートします。Windows Server 2003 はサポートされていません。
- 筐体間クラスタ (CAB) および筐体内クラスタ (CIB) がサポートされています。CAB と CIB の混在はサポー トされていません。
- CAB 構成は、物理ホスト上の複数のクラスタノードでサポートされます。CAB 構成では、ホスト内の最大1台の仮想マシンが LUN を認識できます。
- CIB 構成では、すべての仮想マシンが同じホストに配置されている必要があります。
- ゲスト OS の SWiSCSI および FCoE イニシエータには、制限は必要ありません。
- 1つの ESXi ホストに、セカンダリノードである複数の仮想マシンがあり、1つのプライマリノードが物理マシンである N+1 クラスタ構成がサポートされます。
- 標準アフィニティと非アフィニティ ルールが MSCS 仮想マシンに適用されます。
- ホストは ESXi 6.0 を実行している必要があります。
- すべてのホストが FCoE イニシエータを実行している必要があります。FC と FCoE を実行している混合クラス タノードはサポートされません。
- 混合モード FCoE 構成がサポートされます。たとえば、FCoE ソフトウェア アダプタ Intel ベースのカードを持つ ESXi 上のノード A と、Emulex または Cisco FCoE ハードウェア アダプタを持つ ESXi 上のノード B などです。
- ESXi 6.0 と以前の ESXi リリースの混合モードの構成は、サポートされていません。
- 以前のバージョンの ESXi から ESXi 6.0 ビルドへのクラスタ ホストのアップグレードのローリングはサポート されていません。

### MSCS での vMotion のサポート

vSphere6.0 では、MSCS でクラスタ化された仮想マシンの vMotion のサポートが追加されています。

vMotion のサポートの前提条件:

- vMotion は、複数の物理ホストにまたがるパス スルー RDM の仮想マシンのクラスタ (CAB) の場合にのみサポ ートされます。
- vMotion ネットワークは、10Gbps イーサネット リンクである必要があります。MSCS 仮想マシンの vMotion では、1Gbps イーサネット リンクはサポートされていません。
- vMotion は、Windows Server 2008 SP2 リリース以降でサポートされています。Windows Server 2003 はサポートされていません。
- MSCS クラスタのハートビート タイムアウトを、10 個のハートビート喪失に対応できるように変更する必要が あります。
- MSCS 仮想マシンの仮想ハードウェア バージョンはバージョン 11 以降である必要があります。

MSCS ハートビート タイムアウトの変更:

フェイルオーバー クラスタ ノードでは、ネットワークを使用して、クラスタの他のノードにハートビート パケット を送信します。特定の期間、ノードが他のノードからの応答を受信しない場合、クラスタはクラスタのメンバーシッ プからノードを削除します。デフォルトでは、ゲスト クラスタ ノードは 5 秒間応答しなければダウンしているもの と見なされます。クラスタに属する他のノードが、削除されたノードで実行されていたクラスタ ロールを引き継ぎま す。

MSCS 仮想マシンは、vMotion 中の数秒間、停止する可能性があります。停止時間がハートビート タイムアウト間 隔を超えると、ゲスト クラスタはノードがダウンしていると見なし、これにより不要なフェイルオーバーが発生する 可能性があります。ゆとりをもたせ、ゲスト クラスタの耐性を強化するには、10 個のハートビート喪失を許可する ように、ハートビート タイムアウト間隔を変更する必要があります。許可されるハートビート損失の数を制御するプ ロパティは、[SameSubnetThreshold] です。この値をデフォルト値から 10 に変更する必要があります。参加して いるいずれかの MSCS クラスタ ノードから

cluster <cluster-name> /prop SameSubnetThreshold=10:DWORD コマンドを実行します。

他のプロパティを調整して、フェイルオーバーに対するワークロード許容値を管理することもできます。遅延を調整 して、ハートビートがクラスタ化ノード間で送信される頻度を管理します。デフォルト設定は1秒、最大設定は2秒 です。[SameSubnetDelay] 値を1に設定します。しきい値は、どれくらいの数の連続ハートビートが失われれば、 ノードがそのパートナーを使用不可と見なして、フェイルオーバー プロセスを起動するかを管理します。デフォルト しきい値は5ハートビート、最大しきい値は120ハートビートです。遅延としきい値の組み合わせで、クラスタ化さ れた Windows ノードが通信を失ってから、フェイルオーバーを起動するまでの総経過時間を決定します。クラスタ 化されたノードが異なるサブネットに存在する場合、プロパティは [CrossSubnetDelay] および [CrossSubnetThreshold] と呼ばれます。[CrossSubnetDelay] 値を2 に、[CrossSubnetThreshold] 値を10 に設

定します。

### MSCS のための VVol サポート

ESXi6.7 は、VVol (Virtual Volume) ストレージと、最大 5 ノードの MSCS クラスタをサポートします。ストレージ アレイは、サブ LUN レベルでの SCSI の永続的運用をサポートしている必要があります。

- ESXi6.7 は、Windows Server 2008 SP2 以降のリリースの Wol ストレージをサポートします。
- すべてのホストで ESXi6.7 以降を実行している必要があります。
- 筐体間クラスタ (CAB) のみがサポートされます。
- Wol 上の MSCS は、「シン」および「シック」プロビジョニングされたディスクのいずれのタイプのディスクと も連携できます。
- この機能を使用すると、ユーザーはパススルー RDM(物理互換モード)の使用を回避できます。
- Wol 上の MSCS では、HA、DRS および vMotion がサポートされます。
- 基盤となる転送プロトコルは、FC、iSCSI または FCoE です。
- 筐体内クラスタ (CIB) と、CAB と CIB の混在はサポートされていません。
- 1 台の ESXi ホストに、セカンダリ ノードである複数の仮想マシンがあり、1 台のプライマリ ノードが物理マシンである N+1 クラスタ構成はサポートされません。

### vSphere MSCS 設定の制限事項

MSCS を設定する前に、このリリースでサポートされていない機能のリストと、使用する構成に適用される要件および推奨事項を確認してください。

このリリースの vSphere の MSCS 設定に関して、次の環境および機能はサポートされていません。

- NFS ディスク上のクラスタリング。
- 混在環境。たとえば、1つのクラスタノードが、もう1つのクラスタノードとは異なるバージョンの ESXi を実行している構成。
- MSCS と vSphere FT (Fault Tolerance)の併用。
- 単一ホスト (CIB) 上のクラスタリングされた仮想マシンの vSphere vMotion<sup>®</sup>による移行。
- N-Port ID 仮想化 (NPIV)
- メモリのオーバーコミットを使用する ESXi ホストは、MSCS 仮想マシンのデプロイに適していません。メモリのオーバーコミットによって、仮想マシンが少しの間停止するおそれがあります。これによって、MSCS のクラスタ化メカニズムに時間的制約があり、遅延によって仮想マシンの動作が不正になる場合があるため、大きな問題となるおそれがあります。
- 筐体構成内の5ノードのクラスタによる ESXi ホストでは、複数の MSCS ノードのサスペンドまたはレジューム はサポートされていません。この I/O の多い処理は、タイミングに敏感な MSCS クラスタリング ソフトウェア の動作を妨害します。
- Windows 2012 以降のフェイルオーバー クラスタリングでは、ストレージ領域はサポートされません。

### MSCS と SAN からの起動

仮想マシンの起動ディスクは SAN ベースの VMFS ボリュームに配置できます。

SAN からの起動は複雑です。物理環境で発生する問題が仮想環境にも影響します。SAN からの起動に関する全般情報については、『vSphere のストレージ』ドキュメントを参照してください。

仮想マシンの起動ディスクを SAN ベースの VMFS ボリュームに配置するときは、次のガイドラインに従ってください。

- Microsoft が次のナレッジベースの記事で公開している、SAN からの起動のベスト プラクティスについて検討 します。http://support.microsoft.com/kb/305547/en-us.
- Windows Server 2003 または 2008 のゲスト OS で Microsoft Cluster Service を実行する場合は、SCSIport ドライバではなく StorPort LSI Logic ドライバを使用します。
- クラスタ構成を本番環境に移行する前に、さまざまなフェイルオーバーのシナリオでテストします。

### Exchange のクラスタ連続レプリケーション グループまたはデータベ ース可用性グループの設定

Exchange 2007 のクラスタ連続レプリケーション (CCR) または Exchange 2010 以上のデータベース可用性グル ープ (DAG) を vSphere 環境に設定できます。サポートされるバージョンの Exchange については、当社のナレッジ ベースの記事 1037959 を参照してください。

vSphere 環境の場合

- クラスタ コンポーネントとして物理マシンではなく仮想マシンを使用します。
- CCR または DAG 仮想マシンの起動ディスクが SAN にある場合、MSCS と SAN からの起動 を参照してください。

詳細については、Microsoft の Web サイトにある CCR または DAG に関する Microsoft のドキュメントを参照して ください。

### SQL Server 2012 での AlwaysOn 可用性グループのセットアップ

vSphere 環境内の SQL Server 2012 で、AlwaysOn 可用性グループ (AAG) をセットアップすることができます。

vSphere 6.0 では、次の AAG のデプロイがサポートされています。

- 高可用性および災害復旧ソリューション(非共有ディスク構成)のための可用性グループ (AG)の使用
- 高可用性のためのフェイルオーバー クラスタ インスタンス (FCI) および災害復旧ソリューション (共有ディスク構成)のための可用性グループ (AG)の使用

vSphere 環境の場合

- クラスタコンポーネントとして物理マシンではなく仮想マシンを使用します。
- AAG 仮想マシンの起動ディスクが SAN 上に存在する場合については、MSCS と SAN からの起動を参照してく ださい。

詳細については、Microsoftの Web サイトにある AAG に関する Microsoft のドキュメントを参照してください。

### MSCS のための仮想ネットワークのベスト プラクティス

ー部のクラスタのワークロードは、他のワークロードよりもネットワーク遅延に敏感です。ネットワークを MSCS 用 に構成するには、まず、ワークロードのネットワーク要件を十分に把握します。

MSCS 仮想マシンに対するネットワークのプロビジョニングには、次のガイドラインが適用されます。

- トラフィックが指定のネットワーク以外に流れないようにするには、トラフィックタイプを分ける必要があります。vSphere では、管理、vSphere vMotion、およびネットワーク ベースのストレージ トラフィック用に、個別のインターフェイスを使用することができます。MSCS トラフィックなどの仮想マシン トラフィック用に、追加のインターフェイスを使用することができます。仮想マシン内で特定のトラフィックの分離を維持するため、それぞれ別のインターフェイスを使用できます。
- 802.1q VLAN タグ付けと仮想スイッチ ポート グループを使用して、トラフィックを論理的に分離します。別の 論理トラフィックの場合は、ネットワーク容量を増やし、フェイルオーバー機能を提供するために、チームに2 つ以上の NIC カードを含めます。仮想スイッチのチーミングとフェイルオーバーのポリシーを構成すると、その ポリシーはスイッチ内のすべてのポート グループに伝達されます。ポート グループのポリシーを構成すると、その 構成によって、スイッチから継承されたポリシーがオーバーライドされます。異なるタイプのネットワーク アダプタを使用すると、NIC ドライバに問題がある場合に、すべてのネットワーク アダプタを接続しなくて済み ます。
- トラフィックを物理的に分離するために、個別の物理インターフェイスと専用のポート グループまたは仮想スイ ッチを使用します。
- iSCSI を使用している場合は、ネットワークアダプタをネットワーク通信と iSCSI の両方に使用せず、どちらかの専用にする必要があります。
- vSphere vMotion トラフィックまたは iSCSI トラフィックを有効にした仮想スイッチでは、ジャンボ フレーム を有効にしてください。仮想スイッチでこの構成を行う前に、ジャンボ フレームが物理ネットワーク インフラ ストラクチャでも有効になっていることを確認してください。
- vMotion 操作が大容量メモリの仮想マシンに対して開始され、その大容量のメモリ サイズが集中的に使用され ている場合は、複数の NIC がある vMotion を使用します。複数の NIC がある vMotion では、各 vMotion 操 作で複数のポート リンクが使用され、vMotion の処理速度が向上します。
- VMXNET3 準仮想化 NIC を使用します。VMXNET 3 は、パフォーマンスを向上させるように設計されている、 最新世代の準仮想化 NIC です。複数のキューのサポート、受信側のスケーリング、IPv4 と IPv6 のオフロード、 MSI/MSI-X 割り込み配信など、いくつかの高度な機能が提供されます。
- VMware vSphere 6.0 のパフォーマンス ベスト プラクティス ガイドを参照し、ゲスト オペレーティング シス テム ネットワークに関する考慮事項とハードウェア ネットワークに関する考慮事項についてのガイドラインに 従ってください。

# 1 台の物理ホストにある仮想マシンの クラスタリング

1 台の ESXi ホストに最大 5 個のノードを持つ MSCS クラスタを 1 つ作成できます。

**注**: Windows Server 2008 SP2 以降のシステムでは、最大 5 個のノード (仮想マシン) がサポートされます。 サポ ートしているゲスト OS については、表 6-2. クラスタリングのその他の要件と推奨事項 を参照してください。 Windows Server 2003 SP1 および SP2 のシステムでは、2 個のノードがサポートされます。

1 台の物理マシンにある仮想マシンのクラスタは、VMkernel 用の物理ネットワーク アダプタを持つホストが 1 つ必 要です。 クラスタリングした仮想マシンから外部ホストへの接続には、個別の物理ネットワーク アダプタを使用し ます。

### 1台の物理ホストにあるクラスタの最初のノードの作成

最初のノードを作成するには、仮想ネットワーク アダプタが2つある仮想マシンを作成および構成し、仮想マシンに ゲスト OS をインストールします。

仮想ネットワーク アダプタは、クラスタの仮想マシン トラフィックを処理するように構成します。プライベート ハ ートビート用のプライベート ネットワーク接続とパブリック ネットワーク接続が必要です。

#### 手順

1 vSphere Client を開き、vCenter Server システムに接続します。

仮想マシンの管理者権限を持つユーザーのユーザー名とパスワードを使用します。

- 2 vSphere Client でホストを右クリックし、[新規仮想マシン] を選択します。
- 3 ウィザードの指示に従って仮想マシンを作成します。

| ページ            | 操作                                                                  |
|----------------|---------------------------------------------------------------------|
| 作成タイプ          | [新規仮想マシンの作成]を選択します。                                                 |
| 名前とフォルダ        | 名前を入力し、場所を選択します。                                                    |
| コンピューティング リソース | この仮想マシンを実行するクラスタ、ホスト、vApp、またはリソース プールを選択します。                        |
| ストレージ          | 仮想マシンの構成ファイルと仮想マシン ディスク (.vmdk) ファイルの場所として、データ<br>ストアを選択します。        |
| 互換性            | ホストまたはクラスタでは、複数の VMware 仮想マシンのバージョンがサポートされていま<br>す。仮想マシンの互換性を選択します。 |
| ゲストOS          | インストールするゲスト OS を選択します。                                              |

| ページ           | 操作                                     |
|---------------|----------------------------------------|
| ハードウェアのカスタマイズ | 仮想ハードウェア、仮想マシンの詳細オプション、SDRS ルールを選択します。 |
| 設定の確認         | 選択内容を確認します。                            |

4 [終了]をクリックして、仮想マシンの作成を完了します。

**注**: 共有クラスタ ディスクはまだ追加しないでください。

- 5 vSphere Client で、新規に作成した仮想マシンを選択して右クリックし、[設定の編集] を選択します。
- 6 [新規デバイス] ドロップダウン メニューから、[ネットワーク] を選択し、[追加] をクリックします。
- 7 [新規仮想マシン 設定の編集] ダイアログ ボックスで、[ネットワーク アダプタ] を展開します。アダプタのタイ プとネットワーク ラベルを選択します。
  - 最初のネットワークアダプタ用にプライベートネットワークを選択した場合は、このネットワークアダプ
     タ用にパブリックネットワークを選択する必要があります。
  - 最初のネットワーク アダプタ用にパブリック ネットワークを選択した場合は、プライベート ネットワーク アダプタを選択する必要があります。
- 8 [OK] をクリックします。
- 9 仮想マシンに Windows Server オペレーティング システムをインストールします。

### 1台の物理ホストにあるクラスタの追加ノードの作成

最初の仮想マシンからテンプレートを作成し、そのテンプレートから2番目のノードをデプロイします。Windows Server 2008 では、最大で5個のノードを使用できます。

注意: RDM 設定で仮想マシンのクローンを作成した場合、クローンの作成処理で RDM が仮想ディスクに変換され ます。クローンを作成する前にすべての RDM のマップを解除し、クローンの作成後に再度マッピングしてください。

#### 手順

- 1 vSphere Client で、最初に作成した仮想マシンを右クリックし、[クローン作成] [テンプレートにクローン作 成] の順に選択します。
- 2 ウィザードの指示に従って仮想マシンのテンプレートを作成します。

| ページ            | 操作                                          |
|----------------|---------------------------------------------|
| 名前とフォルダ        | 名前 (たとえば Node2_Template) を入力し、場所を選択します。     |
| コンピューティング リソース | 仮想マシンを実行するホストまたはクラスタを選択します。                 |
| ディスクのフォーマット    | [ソースと同じフォーマット] を選択します。                      |
| ストレージ          | 仮想マシンの構成ファイルと .vmdk ファイルの場所としてデータストアを選択します。 |
| 設定の確認          | [終了] をクリックして、仮想マシンのテンプレートを作成します。            |

3 仮想マシンのテンプレートを右クリックし、[このテンプレートから仮想マシンのデプロイ]を選択します。

4 デプロイ ウィザードの指示に従って、仮想マシンをデプロイします。

| ページ            | 操作                                         |
|----------------|--------------------------------------------|
| 名前とフォルダ        | 名前 (たとえば Node2) を入力し、場所を選択します。             |
| コンピューティング リソース | 仮想マシンを実行するホストまたはクラスタを選択します。                |
| ディスクのフォーマット    | [ソースと同じフォーマット]を選択します。                      |
| データストア         | 仮想マシンの構成ファイルと.vmdk ファイルの場所としてデータストアを選択します。 |
| クローン オプション     | [オペレーティング システムのカスタマイズ] を選択します。             |

- 5 リストから新しいゲスト OS を選択します。
  - a [新規仕様を作成] ボタンをクリックして、新しいゲスト OS を追加します。[新しい仮想マシン ゲスト カス タマイズ仕様] ウィザードの手順に従って操作を行います。
  - b [終了]をクリックして、ウィザードを終了します。
- 6 [終了] をクリックして、仮想マシンをデプロイします。

### 1 台の物理ホストにあるクラスタの最初のノードにハード ディスクを 追加

MSCS クラスタでは、ストレージ ディスクがノード間で共有されます。 クォーラム ディスクと共有ストレージ ディ スク (共有ストレージ ディスクは任意) を設定します。

#### 手順

- 1 vSphere Client で、新規に作成した仮想マシンを選択して右クリックし、[設定の編集] を選択します。
- 2 [新規デバイス] ドロップダウンメニューから、[新規ハード ディスク] を選択し、[追加] をクリックします。
- 3 ディスクサイズを選択します。
- ディスク プロビジョニングから、[シック プロビジョニング]を選択します。
   仮想互換モードに設定されている、マッピングされた SAN LUN も使用できます。
- 5 [新規ハード ディスク] を展開します。[仮想デバイス ノード] ドロップダウン メニューから新しい SCSI コント ローラ (たとえば [SCSI (1:0)]) を選択します。

注: 新しい仮想デバイスノードを選択する必要があります。SCSIOは使用できません。

6 [OK] をクリックします。

ウィザードによって新しいハード ディスクと新しい SCSI コントローラが作成されます。

7 [新規仮想マシン - 設定の編集] ダイアログ ボックスで、[SCSl コントローラ] を展開し、[タイプの変更] ドロップ ダウン メニューを選択します。 8 オペレーティング システムに応じて、適切なコントローラ タイプを選択します。

| オペレーティング システム                   | コントローラのタイプ                    |
|---------------------------------|-------------------------------|
| Windows Server 2003 SP1 および SP2 | LSI Logic パラレル                |
| Windows Server 2008 SP2 以降      | LSI Logic SAS および VMware 準仮想化 |

サポートしているゲスト OS については、表 6-2. クラスタリングのその他の要件と推奨事項 を参照してください。

- **9** [OK] をクリックします。
- 10 [新規仮想マシン 設定の編集] ダイアログボックスで、[SCSI コントローラ] を展開し、[SCSI バスの共有] ドロ ップダウン メニューを選択します。SCSI バスの共有を [仮想] に設定し、[OK] をクリックします。

### 1 台の物理ホストにあるクラスタの追加ノードへのハード ディスクの 追加

クラスタリングされたサービスおよびデータへの共有アクセスを可能にするには、2 番目のノードのクォーラム ディ スクに、最初のノードのクォーラム ディスクと同じ場所を指定します。共有ストレージ ディスクに、最初のノード の共有ストレージ ディスクと同じ場所を指定します。

#### 前提条件

開始する前に、次の情報を取得します。

- 最初の仮想マシンの共有ストレージ ディスクの仮想デバイス ノードがどちらであるか (SCSI (1:0) など)。
- 最初のノード用に指定したクォーラム ディスクの場所。

#### 手順

- 1 vSphere Client で、新規に作成した仮想マシンを選択して右クリックし、[設定の編集] を選択します。
- 2 [新規デバイス] ドロップダウン メニューをクリックして、[既存のハードディスク] を選択し、[追加] をクリック します。
- 3 最初の仮想マシンの共有ストレージ ディスク用に同じ仮想デバイス ノード (たとえば [SCSI (1:0)]) を選択 し、[OK] をクリックします。

**注**: この仮想マシンの共有ストレージの仮想デバイスノードの場所は、最初の仮想マシンに対応する仮想デバ イスノードと同じである必要があります。

4 ディスクファイルのパスで、最初のノード用に指定したクォーラムディスクの場所を参照します。

# 物理ホスト間の仮想マシンのクラスタ リング

2 台以上の ESXi ホスト上の 2 台以上の仮想マシンから構成される MSCS クラスタを作成できます。

物理ホスト間でのクラスタには、特定のハードウェアおよびソフトウェアが必要です。

- ネットワークを MSCS 用に構成するには、まず、ワークロードのネットワーク要件を十分に把握します。詳細に ついては、MSCS のための仮想ネットワークのベスト プラクティスを参照してください。
- サポートされている共有ストレージ構成。詳細については、サポートされている共有ストレージ構成を参照してください。
- 物理互換(パススルー)モードまたは仮想互換(非パススルー)モードのRDM。物理互換モードが推奨です。クラスタの共有ストレージに仮想ディスクを使用することはできません。

仮想互換モード (非パス スルー) RDM を使用する場合、Windows Server 2008 ではフェイルオーバー クラ スタリングがサポートされません。

### 物理ホスト間の MSCS クラスタの最初のノードの作成

最初のノードを作成するには、仮想ネットワーク アダプタが2つある仮想マシンを作成および構成し、仮想マシンに ゲスト OS をインストールします。

仮想ネットワーク アダプタは、クラスタの仮想マシン トラフィックを処理するように構成します。プライベート ハ ートビート用のプライベート ネットワーク接続とパブリック ネットワーク接続が必要です。

#### 手順

1 vSphere Client を開き、vCenter Server システムに接続します。

仮想マシンの管理者権限を持つユーザーのユーザー名とパスワードを使用します。

- 2 vSphere Client でホストを右クリックし、[新規仮想マシン] を選択します。
- 3 ウィザードの指示に従って仮想マシンを作成します。

| ページ            | 操作                                           |
|----------------|----------------------------------------------|
| 作成タイプ          | [新規仮想マシンの作成]を選択します。                          |
| 名前とフォルダ        | 名前を入力し、場所を選択します。                             |
| コンピューティング リソース | この仮想マシンを実行するクラスタ、ホスト、vApp、またはリソース プールを選択します。 |

| ページ           | 操作                                                                  |
|---------------|---------------------------------------------------------------------|
| ストレージ         | 仮想マシンの構成ファイルと仮想マシン ディスク (.vmdk) ファイルの場所として、データ<br>ストアを選択します。        |
| 互换性           | ホストまたはクラスタでは、複数の VMware 仮想マシンのバージョンがサポートされていま<br>す。仮想マシンの互換性を選択します。 |
| ゲスト OS        | インストールするゲスト OS を選択します。                                              |
| ハードウェアのカスタマイズ | 仮想ハードウェア、仮想マシンの詳細オプション、SDRS ルールを選択します。                              |
| 設定の確認         | 選択内容を確認します。                                                         |

4 [終了]をクリックして、仮想マシンの作成を完了します。

**注**: 共有クラスタ ディスクはまだ追加しないでください。

- 5 vSphere Client で、新規に作成した仮想マシンを選択して右クリックし、[設定の編集] を選択します。
- 6 [新規デバイス] ドロップダウン メニューから、[ネットワーク] を選択し、[追加] をクリックします。
- 7 [新規仮想マシン 設定の編集] ダイアログ ボックスで、[ネットワーク アダプタ] を展開します。アダプタのタイ プとネットワーク ラベルを選択します。
  - 最初のネットワーク アダプタ用にプライベート ネットワークを選択した場合は、このネットワーク アダプ
     タ用にパブリック ネットワークを選択する必要があります。
  - 最初のネットワーク アダプタ用にパブリック ネットワークを選択した場合は、プライベート ネットワーク アダプタを選択する必要があります。
- **8** [OK] をクリックします。
- 9 仮想マシンに Windows Server オペレーティング システムをインストールします。

### 物理ホスト間のクラスタの追加ノードの作成

複数の物理ホストにまたがる仮想マシンのクラスタに追加ノードを作成するには、最初の仮想マシンのテンプレート を作成し、それを使用して別の ESXi ホストに追加の仮想マシンをデプロイします。

注意: RDM 設定で仮想マシンのクローンを作成した場合、クローンの作成処理で RDM が仮想ディスクに変換され ます。クローンを作成する前にすべての RDM のマップを解除し、クローンの作成後に再度マッピングしてください。

#### 手順

- 1 vSphere Client で、最初に作成した仮想マシンを右クリックし、[クローン作成] [テンプレートにクローン作成] の順に選択します。
- 2 ウィザードの指示に従って仮想マシンのテンプレートを作成します。

| ページ            | 操作                                      |
|----------------|-----------------------------------------|
| 名前とフォルダ        | 名前 (たとえば Node2_Template) を入力し、場所を選択します。 |
| コンピューティング リソース | 仮想マシンを実行するホストまたはクラスタを選択します。             |

| ページ         | 操作                                          |
|-------------|---------------------------------------------|
| ディスクのフォーマット | [ソースと同じフォーマット] を選択します。                      |
| ストレージ       | 仮想マシンの構成ファイルと .vmdk ファイルの場所としてデータストアを選択します。 |
| 設定の確認       | [終了] をクリックして、仮想マシンのテンプレートを作成します。            |

- 3 仮想マシンのテンプレートを右クリックし、[このテンプレートから仮想マシンのデプロイ]を選択します。
- 4 デプロイウィザードの指示に従って、仮想マシンをデプロイします。

| ページ            | 操作                                        |
|----------------|-------------------------------------------|
| 名前とフォルダ        | 名前 (たとえば Node2) を入力し、場所を選択します。            |
| コンピューティング リソース | 仮想マシンを実行するホストまたはクラスタを選択します。               |
| ディスクのフォーマット    | [ソースと同じフォーマット] を選択します。                    |
| データストア         | 仮想マシンの構成ファイルと.vmdkファイルの場所としてデータストアを選択します。 |
| クローン オプション     | [オペレーティング システムのカスタマイズ] を選択します。            |

- 5 リストから新しいゲスト OS を選択します。
  - a [新規仕様を作成] ボタンをクリックして、新しいゲスト OS を追加します。[新しい仮想マシン ゲスト カス タマイズ仕様] ウィザードの手順に従って操作を行います。
  - b [終了]をクリックして、ウィザードを終了します。
- 6 [終了] をクリックして、仮想マシンをデプロイします。

### 物理ホスト間のクラスタの最初のノードへのハード ディスクの追加

MSCS クラスタでは、ストレージ ディスクがノード間で共有されます。 クォーラム ディスクと共有ストレージ ディ スク (共有ストレージ ディスクは任意) を設定します。

#### 前提条件

ハード ディスクを最初のノードに追加する前に、次の作業を行います。

- 仮想マシンごとにゲスト OS のプライベートとパブリックの IP アドレスを設定します。
- フォーマットされていない SAN LUN の場所については、SAN 管理者に確認してください。この手順で作成する ハード ディスクは、SAN LUN を参照する必要があります。
- 共有ディスクに Wol ストレージを使用している場合は、「Wol 使用の物理ホスト間のクラスタの最初のノード へのハード ディスクの追加」を参照してください。

**注**: 物理互換モードの RDM を使用します。

#### 手順

- 1 vSphere Client で、新規に作成した仮想マシンを選択して右クリックし、[設定の編集] を選択します。
- 2 [新規デバイス] ドロップダウン メニューをクリックして、[RDM ディスク] を選択し、[追加] をクリックします。

- 3 フォーマットされていない LUN を選択します。
- データストアを選択します。
   このデータストアは SAN 上に配置する必要があります。SAN の共有 LUN ごとに、共有 RDM ファイルが 1 つ
- 5 互換性モードとして [物理] を選択します。

必要です。

6 新しい仮想デバイス ノード (たとえば [SCSI (1:0)]) を選択し、[次へ] をクリックします。

注: これは新しい SCSI コントローラです。SCSI 0 は使用できません。

7 [OK] をクリックしてディスクの作成を完了します。

ウィザードで新しいハード ディスクを作成します。

- 8 [新規仮想マシン 設定の編集] ダイアログ ボックスで、[SCSI コントローラ] を展開し、[タイプの変更] ドロップ ダウン メニューを選択します。
- 9 オペレーティング システムに応じて、適切なコントローラ タイプを選択します。

| オペレーティング システム                   | コントローラのタイプ                    |
|---------------------------------|-------------------------------|
| Windows Server 2003 SP1 および SP2 | LSI Logic パラレル                |
| Windows Server 2008 SP2 以降      | LSI Logic SAS および VMware 準仮想化 |

サポートしているゲスト OS については、表 6-2. クラスタリングのその他の要件と推奨事項を参照してください。

- **10** [OK] をクリックします。
- 11 [新規仮想マシン 設定の編集] ダイアログ ボックスで、[SCSI コントローラ] を展開し、[SCSI バスの共有] ドロ ップダウン メニューを選択します。SCSI バスの共有を [物理] に設定し、[OK] をクリックします。

仮想マシンは 2 つの仮想スイッチを使用してパブリック ネットワークとプライベート ネットワークに接続されてい ます。また、FC SAN にあるクォーラム ディスクと、ローカル ストレージまたはリモート ストレージにある仮想マ シンの仮想ディスクに接続されています。

### VVol 使用の物理ホスト間のクラスタの最初のノードへのハード ディ スクの追加

MSCS クラスタでは、ストレージ ディスクがノード間で共有されます。Wol ストレージのクォーラム ディスクと共 有ストレージ ディスク (共有ストレージ ディスクはオプション)を設定します。

#### 前提条件

ハード ディスクを最初のノードに追加する前に、次の作業を行います。

- 仮想マシンごとにゲスト OS のプライベートとパブリックの IP アドレスを設定します。
- フォーマットされていない SAN LUN の配置場所については、SAN 管理者に確認してください。ここで作成する ハード ディスクは、SAN LUN をポイントする必要があります。

#### 手順

- 1 vSphere Client で、新規に作成した仮想マシンを選択して右クリックし、[設定の編集] を選択します。
- 2 [新規デバイス] ドロップダウン メニューから、[新規ハード ディスク] を選択し、[追加] をクリックします。
- 3 ディスクサイズを選択します。
- 4 [ディスク プロビジョニング] で、[シック プロビジョニング] または [シン プロビジョニング] のいずれかを選択 します。
- 5 [新規ハード ディスク] を展開します。
- 6 [仮想デバイスノード]ドロップダウンメニューから、新しい SCSI コントローラ(例: [SCSI (1:0)])を選択します。

**注:** 新しい仮想デバイス ノードを選択する必要があります。SCSIO は使用できません。

7 [OK] をクリックします。

ウィザードによって新しいハード ディスクと新しい SCSI コントローラが作成されます。

- 8 [新規仮想マシン 設定の編集] ダイアログ ボックスで、[SCSI コントローラ] を展開し、[タイプの変更] ドロップ ダウン メニューを選択します。
- 9 オペレーティングシステムに応じて、適切なコントローラタイプを選択します。

| オペレーティング システム                   | コントローラのタイプ                    |
|---------------------------------|-------------------------------|
| Windows Server 2003 SP1 および SP2 | LSI Logic パラレル                |
| Windows Server 2008 SP2 以降      | LSI Logic SAS および VMware 準仮想化 |

サポートしているゲスト OS については、表 6-2. クラスタリングのその他の要件と推奨事項 を参照してください。

- 10 [OK] をクリックします。
- 11 [新規仮想マシン 設定の編集] ダイアログ ボックスで、[SCSI コントローラ] を展開し、[SCSI バスの共有] ドロ ップダウン メニューを選択します。SCSI バスの共有を [物理] に設定し、[OK] をクリックします。

仮想マシンは2つの仮想スイッチを使用してパブリック ネットワークとプライベート ネットワークに接続されてい ます。また、FC SAN にあるクォーラム ディスクと、ローカル ストレージまたはリモート ストレージにある仮想マ シンの仮想ディスクに接続されています。

### 物理ホスト間のクラスタの追加ノードへのハード ディスクの追加

クラスタリングされたサービスおよびデータへの共有アクセスを可能にするには、2番目のノードのクォーラム ディ スクに、最初のノードのクォーラム ディスクと同じ場所を指定します。共有ストレージ ディスクに、最初のノード の共有ストレージ ディスクと同じ場所を指定します。

#### 前提条件

開始する前に、次の情報を取得します。

- 最初の仮想マシンの共有ストレージ ディスクの仮想デバイス ノードがどちらであるか (SCSI (1:0) など)。
- 最初のノード用に指定したクォーラム ディスクの場所。

#### 手順

- 1 vSphere Client で、新規に作成した仮想マシンを選択して右クリックし、[設定の編集]を選択します。
- 2 [新規デバイス] ドロップダウン メニューをクリックして、[既存のハードディスク] を選択し、[追加] をクリック します。
- 3 ディスク ファイルのパスで、最初のノード用に指定したクォーラム ディスクの場所を参照します。
- 4 互換モードとして [物理] を選択し、[次へ] をクリックします。
- 5 最初の仮想マシンの共有ストレージ ディスク用に同じ仮想デバイス ノード (たとえば [SCSI (1:0)]) を選択 し、[OK] をクリックします。

**注**: この仮想マシンの共有ストレージの仮想デバイスノードの場所は、最初の仮想マシンに対応する仮想デバイスノードと同じである必要があります。

6 [OK] をクリックします。

ウィザードで新しいハード ディスクを作成します。

- 7 [新規仮想マシン 設定の編集] ダイアログ ボックスで、[SCSI コントローラ] を展開し、[タイプの変更] ドロップ ダウン メニューを選択します。
- 8 オペレーティング システムに応じて、適切なコントローラ タイプを選択します。

| オペレーティング システム                   | コントローラのタイプ                    |
|---------------------------------|-------------------------------|
| Windows Server 2003 SP1 および SP2 | LSI Logic パラレル                |
| Windows Server 2008 SP2 以降      | LSI Logic SAS および VMware 準仮想化 |

サポートしているゲスト OS については、表 6-2. クラスタリングのその他の要件と推奨事項 を参照してください。

- **9** [OK] をクリックします。
- 10 SCSI バスの共有を [物理] に設定し、 [OK] をクリックします。

# 物理マシンと仮想マシンのクラスタリ ング

各物理マシンに対応する仮想マシンがある MSCS クラスタを作成できます。このタイプの構成をスタンバイ ホスト クラスタと言います。

スタンバイ ホスト クラスタには、特別なハードウェア要件とソフトウェア要件があります。

- ネットワークを MSCS 用に構成するには、まず、ワークロードのネットワーク要件を十分に把握します。詳細に ついては、MSCS のための仮想ネットワークのベスト プラクティスを参照してください。
- RDM は物理互換モード (パス スルー RDM) で使用します。仮想ディスクや、仮想互換モードの RDM (非パ ススルー RDM) は共有ストレージに使用できません。
- 物理 Windows マシンのファイバチャネル (FC) HBA (QLogic または Emulex) の STORport Miniport ド ライバを使用します。
- 物理マシンまたは仮想マシンでマルチパス ソフトウェアを実行しないでください。
- スタンバイホスト構成では、ホストからストレージアレイまで物理パスを1つだけ使用します。

### 物理マシンと仮想マシンのクラスタの最初のノードの作成

スタンバイホスト設定での最初のノードは物理マシンです。

MSCS クラスタに含める物理マシンの設定については、Microsoft Cluster Service のドキュメントを参照してください。

#### 手順

◆ 表に示す設定を使用して、物理マシンを設定します。

| コンポーネント                                    | 要件                                             |
|--------------------------------------------|------------------------------------------------|
| Windows Cluster Administrator アプリケ<br>ーション | Windows 2003 を使用する場合は [詳細 (最小限) 構成 ]。          |
| ネットワーク アダプタ                                | 2つ以上。                                          |
| ストレージ                                      | 対応する仮想マシンを実行する ESXi ホストと同じ SAN 上にあるストレージにアクセス。 |
| オペレーティング システム                              | 各物理マシンにインストール。                                 |

### 物理マシンと仮想マシンのクラスタの2番目のノードの作成

2番目のノードを作成するには、物理マシン間でクラスタリングする仮想マシンを設定します。

仮想ネットワーク アダプタは、クラスタの仮想マシン トラフィックを処理するように構成します。プライベート ハ ートビート用のプライベート ネットワーク接続とパブリック ネットワーク接続が必要です。

#### 前提条件

開始する前に、物理マシンと仮想マシンのクラスタの最初のノードの作成で構成した物理マシンから認識できる共有 ストレージが仮想マシンからも認識できることを確認します。

#### 手順

- vSphere Client を開き、vCenter Server システムに接続します。
   仮想マシンの管理者権限を持つユーザーのユーザー名とパスワードを使用します。
- 2 vSphere Client でホストを右クリックし、[新規仮想マシン] を選択します。
- 3 ウィザードの指示に従って仮想マシンを作成します。

| ページ            | 操作                                                                  |
|----------------|---------------------------------------------------------------------|
| 作成タイプ          | [新規仮想マシンの作成]を選択します。                                                 |
| 名前とフォルダ        | 名前を入力し、場所を選択します。                                                    |
| コンピューティング リソース | この仮想マシンを実行するクラスタ、ホスト、vApp、またはリソース プールを選択します。                        |
| ストレージ          | 仮想マシンの構成ファイルと仮想マシン ディスク (.vmdk) ファイルの場所として、データ<br>ストアを選択します。        |
| 互換性            | ホストまたはクラスタでは、複数の VMware 仮想マシンのバージョンがサポートされていま<br>す。仮想マシンの互換性を選択します。 |
| ゲスト OS         | インストールするゲスト OS を選択します。                                              |
| ハードウェアのカスタマイズ  | 仮想ハードウェア、仮想マシンの詳細オプション、SDRS ルールを選択します。                              |
| 設定の確認          | 選択内容を確認します。                                                         |

- 4 [終了]をクリックして、仮想マシンの作成を完了します。
- 5 vSphere Client で、新規に作成した仮想マシンを選択して右クリックし、[設定の編集]を選択します。
- 6 [新規デバイス] ドロップダウン メニューから、[ネットワーク] を選択し、[追加] をクリックします。
- 7 [新規仮想マシン 設定の編集] ダイアログ ボックスで、[ネットワーク アダプタ] を展開します。アダプタのタイ プとネットワーク ラベルを選択します。
  - 最初のネットワーク アダプタ用にプライベート ネットワークを選択した場合は、このネットワーク アダプ
     タ用にパブリック ネットワークを選択する必要があります。
  - 最初のネットワーク アダプタ用にパブリック ネットワークを選択した場合は、プライベート ネットワーク アダプタを選択する必要があります。
- 8 [終了]をクリックしてデバイスの作成を完了します。

9 仮想マシンに Windows Server オペレーティング システムをインストールします。

### 物理マシンと仮想マシンのクラスタの2番目のノードへのハード デ ィスクの追加

2 番目のノードにハード ディスクを追加する場合、最初のノードのクォーラム ディスクと共有ストレージ ディスク (存在する場合) をディスクに指定します。このように設定すると、クラスタリングされたサービスおよびデータへ の共有アクセスが可能になります。

#### 手順

- 1 vSphere Client で、新規に作成した仮想マシンを選択して右クリックし、[設定の編集]を選択します。
- 2 [新規デバイス] ドロップダウン メニューをクリックして、[RDM ディスク] を選択し、[追加] をクリックします。
- 3 物理マシンで使用されている LUN を選択します。
- 4 データストアを選択します。起動ディスクが配置されているデータストアを指定します。
- 5 互換性モードとして [物理] を選択します。
- 6 [新規ハード ディスク] を展開します。[仮想デバイス ノード] ドロップダウン メニューから新しい SCSI コント ローラ (たとえば [SCSI (1:0)]) を選択します。

注:新しい仮想デバイスノードを選択する必要があります。SCSIOは使用できません。

7 [OK] をクリックします。

ウィザードで新しいハード ディスクを作成します。

- 8 [新規仮想マシン 設定の編集] ダイアログボックスで、[SCSl コントローラ] を展開し、[タイプの変更] ドロップ ダウン メニューを選択します。
- 9 オペレーティングシステムに応じて、適切なコントローラタイプを選択します。

| オペレーティング システム       | コントローラのタイプ                    |
|---------------------|-------------------------------|
| Windows Server 2003 | LSI Logic バラレル                |
| Windows Server 2008 | LSI Logic SAS および VMware 準仮想化 |

- 10 [OK] をクリックします。
- 11 [新規仮想マシン 設定の編集] ダイアログ ボックスで、[SCSI コントローラ] を展開し、[SCSI バスの共有] ドロ ップダウン メニューを選択します。SCSI バスの共有を [仮想] に設定し、[OK] をクリックします。

### Microsoft Cluster Service のインストール

Windows Server 2003 オペレーティング システムだけの場合、最初のノードと 2 番目のノードを設定したあと、 Microsoft Cluster Service を構成する必要があります。

Microsoft 社の Web サイトにある、サーバ クラスタの作成と構成に関するドキュメントを参照してください。

FC スイッチ ファブリックなどの複雑なストレージ ソリューションでは、ストレージ ユニットの ID (ターゲット ID または Raw ディスク ID) が、クラスタ内のコンピュータごとに異なる場合があります。これは有効なストレージ構成ですが、クラスタにノードを追加するときに問題が起きます。

Windows 2003 でクラスタリングを使用する場合、次の手順によってターゲットの ID の問題を回避できます。

#### 手順

- 1 Microsoft Cluster Administrator ユーティリティのコンピュータの選択ページで、[詳細] をクリックしてスト レージ確認のヒューリスティクスを無効にします。
- 2 [詳細 (最小限) 構成] オプションを選択し、[OK] をクリックします。

インストール後、Microsoft Cluster Service が仮想マシンで正常に機能します。

### 追加の物理マシンと仮想マシンのペアの作成

追加の物理マシンがある場合、それぞれに追加クラスタを作成できます。

#### 手順

- 1 ESXi ホストで、物理マシンに仮想マシンを追加設定します。
- 2 新しい仮想マシンと、物理マシンをクラスタリングします。

# vSphere HA 環境および vSphere DRS 環境での MSCS の使用

vSphere HA (High Availability) または vSphere DRS (Distributed Resource Scheduler) 環境で Microsoft Cluster Service (MSCS) を使用する場合、特定の設定を使用するようにホストと仮想マシンを構成する必要があります。 MSCS 仮想マシンを実行するすべてのホストが vCenter Server システムによって管理される必要があります。

vSphere では、MSCS クラスタ仮想マシンの vMotion をサポートしています。

### MSCS クラスタでの vSphere HA と vSphere DRS を有効にする

MSCS 仮想マシンを実行しているすべてのホストは、vSphere HA および vSphere DRS が有効になっている vCenter Server クラスタの一部に含めることができます。[クラスタ設定] ダイアログ ボックスで、vSphere HA と vSphere DRS を有効にできます。

#### 手順

- 1 vSphere Client のクラスタを参照して移動します。
- 2 [構成]をクリックします。
- 3 [サービス] で [vSphere DRS] を選択し、[編集] をクリックします。
- 4 [vSphere DRS をオンにする] および [vSphere HA をオンにする] チェック ボックスを選択します。
- 5 [OK] をクリックします。

### MSCS 仮想マシンの仮想マシン間のアフィニティ ルールの作成

クラスタ内の MSCS 仮想マシンには、仮想マシン間のアフィニティまたは非アフィニティ ルールを作成する必要が あります。仮想マシン間のアフィニティ ルールは、同一ホスト上に包括して配置する仮想マシンを指定します(1台 の物理ホスト上にある MSCS 仮想マシンのクラスタなど)。仮想マシン間の非アフィニティ ルールは、別々の物理ホ スト上に分けて配置する仮想マシンを指定します (複数の物理ホスト上にある MSCS 仮想マシンのクラスタなど)。

1 台の物理ホスト上にある仮想マシンのクラスタには、アフィニティ ルールを使用します。複数の物理ホストにまた がる仮想マシンのクラスタには、非アフィニティ ルールを使用します。

**注**: vMotion は、複数の物理ホストにまたがるパス スルー RDM の仮想マシンのクラスタの場合にのみサポートされます。1 台の物理ホストの仮想マシンのクラスタおよび複数の物理ホストにまたがる非パス スルー RDM の仮想 マシンのクラスタの場合、vMotion はサポートされません。

#### 手順

- 1 vSphere Client のクラスタを参照して移動します。
- 2 [構成]をクリックします。
- 3 [構成] で [仮想マシン/ホスト ルール] をクリックします。
- 4 [追加]をクリックします。
- 5 [仮想マシン/ホスト ルールの作成] ダイアログ ボックスで、ルールの名前を入力します。
- 6 [タイプ] ドロップダウン メニューから、ルールを選択します。
  - 1台の物理ホスト上にある仮想マシンのクラスタの場合は、[仮想マシンの包括]を選択します。
  - 複数の物理ホストにまたがる仮想マシンのクラスタの場合は、[仮想マシンの分割]を選択します。
- 7 [追加]をクリックします。
- 8 ルールを適用する仮想マシンを2台選択し、[OK] をクリックします。
- **9** [OK] をクリックします。

### アフィニティルール (MSCS) の厳密な実施を有効にする

アフィニティおよび非アフィニティ ルールを厳密に適用するためには、vSphere DRS の詳細オプションを設定しま す。詳細オプションの ForceAffinePoweron を1 に設定すると、作成したアフィニティ ルールおよび非アフィニテ ィ ルールを厳密に実施できます。

#### 手順

- 1 vSphere Client のクラスタを参照して移動します。
- 2 [構成]をクリックします。
- 3 [サービス] で [vSphere DRS] を選択し、[編集] をクリックします。
- 4 [詳細オプション]を展開して、[追加]をクリックします。
- 5 オプションの列に、ForceAffinePoweron と入力します。
- 6 値の列に、**1**と入力します。
- 7 [OK] をクリックします。

### MSCS 仮想マシン用 DRS 自動化レベルの設定

MSCS クラスタ内のすべての仮想マシンの自動化レベルは、[一部自動化] に設定する必要があります。仮想マシンの vSphere DRS の自動化レベルを一部自動化に設定すると、vCenter Server は、仮想マシンのパワーオン時に仮想マ シンの初期配置を実行し、仮想マシンの移行を推奨します。

#### 手順

1 vSphere Client のクラスタを参照して移動します。

- 2 [構成]をクリックします。
- 3 [サービス] で [vSphere DRS] を選択し、[編集] をクリックします。
- 4 [DRS 自動化] を展開し、[仮想マシンの自動化] の下で [各仮想マシンの自動化レベルを有効にする] チェック ボ ックスを選択して、[OK] をクリックします。
- 5 [構成]で[仮想マシンのオーバーライド]を選択し、[追加]をクリックします。
- 6 [+] ボタンをクリックし、クラスタの MSCS 仮想マシンを選択して [OK] をクリックします。
- 7 [自動化レベル] ドロップダウン メニューをクリックし、[一部自動化] を選択します。
- 8 [OK] をクリックします。

注: MSCS 仮想マシンには一部自動化モードを使用することをお勧めしますが、MSCS 仮想マシンの設定が完 全に自動化されないようにする技術的制限はありません。完全に自動化された設定が使用されている場合、 MSCS 仮想マシンで実行されるワークロードに合わせて移行のしきい値を調整してください。

### MSCS 仮想マシンでの vSphere DRS グループおよび仮想マシンとホ スト間のアフィニティ ルールの使用

1 台以上の仮想マシンを含む仮想マシンの DRS グループと、1 台以上のホストを含むホストの DRS グループの、2 つのタイプの DRS グループを設定できます。仮想マシンとホスト間のルールは、仮想マシンの DRS グループとホス トの DRS グループとの間の関係を定義します。

vSphere HA では仮想マシン間のアフィニティ ルールに従わないため、仮想マシンとホスト間のアフィニティ ルー ルを使用する必要があります。これはホストに障害が起きた場合、vSphere HA が、包括して配置することになって いるクラスタ化された仮想マシンを分けて配置する、または別々に配置することになっているクラスタ化された仮想 マシンを同じホスト上に配置する可能性があることを意味します。DRS グループを設定し、vSphere HA が従う仮想 マシンとホスト間のアフィニティ ルールを使用することで、この問題を回避できます。

1 台の物理ホスト上にある仮想マシンのクラスタの場合、すべての MSCS 仮想マシンは、アフィニティルール「グル ープ内のホスト上で実行する必要があります」 によって同一ホストの DRS グループにリンクされた、同一仮想マシ ンの DRS グループに含まれている必要があります。

複数の物理ホストにまたがる仮想マシンのクラスタの場合、すべての MSCS 仮想マシンが同じ仮想マシンの DRS グ ループに含まれていて、すべてのホストが同じホストの DRS グループに含まれている必要があります。仮想マシン の DRS グループおよびホストの DRS グループは、アフィニティ ルール 「グループ内のホスト上で実行する必要があ ります」にリンクされている必要があります。

注意: 1 台の物理ホスト上にある仮想マシンのクラスタに対してホストの DRS グループのルールを定義する場合 は、ホストの数を2 台に制限します。これは、複数の物理ホストにまたがる仮想マシンのクラスタには適用されませ ん。vSphere HA は仮想マシン間のアフィニティ ルールに従わないため、3 台以上のホストがホストの DRS グルー プのルールに含まれていると、ホストの障害時に vSphere HA で復旧するときに、構成に含まれる仮想マシンが、複 数のホストに分散する可能性があります。

### 仮想マシンの DRS グループ (MSCS) の作成

仮想マシンとホスト間のアフィニティ ルールを作成する前に、ルールを適用するホストの DRS グループと仮想マシンの DRS グループを作成する必要があります。

1 台の物理ホスト上にある仮想マシンのクラスタ (CIB) と複数の物理ホストにまたがる仮想マシンのクラスタ (CAB) のどちらの場合も、すべての MSCS 仮想マシンを含む仮想マシンの DRS グループを 1 つ作成します。たとえば、 VMGroup\_1 には、MSCS\_VM\_1、MSCS\_VM\_2 ... MSCS\_VM\_5 が含まれます。

#### 手順

- 1 vSphere Client のクラスタを参照して移動します。
- 2 [構成]をクリックします。
- 3 [構成]で[仮想マシン/ホスト グループ]を選択し、[追加] をクリックします。
- 4 [仮想マシン/ホスト グループの作成] ダイアログ ボックスで、グループの名前を入力します。
- 5 [タイプ] ドロップダウン ボックスから [仮想マシン グループ] を選択し、[追加] をクリックします。
- 6 仮想マシンの横にあるチェックボックスをクリックして仮想マシンを追加します。必要な仮想マシンがすべて 追加されるまで、この手順を繰り返します。
  - 1台の物理ホスト上にある仮想マシンのクラスタの場合は、すべての MSCS 仮想マシンを1つのグループに 追加します。
  - 複数の物理ホストにまたがる仮想マシンのクラスタの場合は、すべての MSCS 仮想マシンを1つのグループ に追加します。
- 7 [OK] をクリックします。

### ホストの DRS グループ (MSCS) の作成

仮想マシンとホスト間のアフィニティ ルールを作成する前に、ルールを適用するホストの DRS グループと仮想マシンの DRS グループを作成する必要があります。

1 台の物理ホスト上にある仮想マシンで構成されるクラスタの場合は、両方の ESXi ホストを含むホストの DRS グル ープを1つ作成します。たとえば、HostGroup\_1 には、ESXi\_HOST\_1 と ESXi\_HOST\_2 が含まれます。

いくつかの物理ホストに存在する仮想マシンのクラスタの場合は、すべての ESXi ホストを含むホスト DRS グループ を 1 つ作成します。たとえば、HostGroup\_1 に、MSCS\_VM\_1 が実行されている ESXi\_HOST\_1、MSCS\_VM\_2 が実行されている ESXi\_HOST\_2、..... MSCS\_VM\_5 が実行されている ESXi\_HOST\_5、およびスタンドバイ ホスト として ESXi\_HOST\_6 が含まれます。

#### 手順

- 1 vSphere Client のクラスタを参照して移動します。
- 2 [構成]をクリックします。
- 3 [構成]で[仮想マシン/ホスト グループ]を選択し、[追加] をクリックします。
- 4 [仮想マシン/ホスト グループの作成] ダイアログ ボックスで、グループの名前(たとえば、**HostGroup\_1**)を 入力します。

- 5 [タイプ] ドロップダウン ボックスから [ホスト グループ] を選択し、[追加] をクリックします。
- 6 ホストの横にあるチェックボックスをクリックしてホストを追加します。必要なホストがすべて追加されるまで、この手順を繰り返します。
- 7 [OK] をクリックします。

# DRS グループ (MSCS) での仮想マシンとホスト間のアフィニティ ルールの設定

仮想マシンとホスト間のアフィニティルールを作成して、選択した仮想マシンDRS グループのメンバーが、特定のホストDRS グループのメンバー上で実行できるかどうかを指定します。

#### 前提条件

仮想マシンの DRS グループ (MSCS) の作成の説明に従って、1 台以上の MSCS 仮想マシンを含む仮想マシン DRS グループ作成します。

ホストの DRS グループ (MSCS) の作成の説明に従って、1 台以上の ESXi ホストを含むホスト DRS グループを作成します。

#### 手順

- 1 vSphere Client のクラスタを参照して移動します。
- 2 [構成]をクリックします。
- 3 [構成]で[仮想マシン/ホストルール]を選択し、[追加]をクリックします。
- 4 [仮想マシン/ホスト ルールの作成] ダイアログ ボックスで、ルールの名前を入力します。
- 5 [タイプ] メニューで、[仮想マシンからホストへ] を選択します。
- 6 ルールを適用する仮想マシンの DRS グループおよびホストの DRS グループを選択します。 たとえば、VMGroup 1と HostGroup 1を選択します。
- 7 [グループ内のホスト上で実行する必要があります]を選択します。
- **8** [OK] をクリックします。

# 6

# vSphere MSCS 設定のチェックリスト

ESXi で MSCS を設定するとき、このチェックリストを参考に、要件に従って環境を構成してください。また、テク ニカル サポートが必要な場合に、これらのチェックリストを使用して、設定が要件を満たしていることを確認するこ ともできます。

### クラスタリングされたディスクの要件

クラスタリングされたディスクは、シングルホスト クラスタであるか、マルチホスト クラスタであるかによって要 件が異なります。

#### 表 6-1. クラスタリングされたディスクの要件

| コンポーネント                                  | シングルホスト クラスタリング                                                                                   | マルチホスト クラスタリング                                                                                                    |
|------------------------------------------|---------------------------------------------------------------------------------------------------|----------------------------------------------------------------------------------------------------|
| クラスタリングされた仮想ディスク<br>(.vmdk)              | SCSI バスの共有モードを仮想に設定。                                                                              | サポート対象外。                                                                                                    |
| クラスタリングされたディスク、仮想互<br>換モード (非パス スルー RDM) | デバイスタイプを仮想互換モードに設定。<br>SCSI バスの共有モードを仮想モードに設定。<br>クラスタリングされたディスクごとに 1 つ<br>の共有 RDM マッピング ファイルが必要。 | <ul> <li>筐体間クラスタではデバイスタイプを仮想互換モードに<br/>設定するが、スタンバイホストクラスタ、Windows<br/>Server 2008の筐体間クラスタではその必要はない。</li> <li>SCSI バスの共有モードを物理に設定。</li> <li>クラスタリングされたディスクごとに1つの共有 RDM<br/>マッピングファイルが必要。</li> <li>MSCS 仮想マシンで使用される RDM LUN でデバイスを<br/>永久予約としてマークする方法については、VMware ナレッジベースの記事 http://kb.vmware.com/kb/</li> <li>1016106 を参照してください。</li> <li>この構成は Windows Server 2008 以降ではサポートさ<br/>れていません。この構成は Windows Server 2003 での<br/>み有効です。</li> </ul> |
| クラスタリングされたディスク、物理互<br>換モード (パススルー RDM)   | サポート対象外。                                                                                          | ハード ディスクの作成時にデバイス タイプを物理互換モ<br>ードに設定。<br>SCSI バスの共有モードを物理に設定 (デフォルト)。<br>クラスタリングされたディスクごとに 1 つの共有 RDM<br>マッピング ファイルが必要。                                                                                                    |
| クラスタリングされたディスク、物理互<br>換モード(共有 Wol ストレージ) | サポートされません。                                                                                        | SCSI バスの共有モードを物理に設定。                                                                                                    |
| すべてのタイプ                                  | すべてのクラスタリングされたノードで、クラ<br>想 SCSI アダプタ上) を使用。<br>クラスタリングされたディスクに個別の仮想フ                              | ラスタリングされた同じディスクに同じターゲット ID (仮<br>アダプタを使用。                                                                                                    |

### その他の要件と推奨事項

次の表に、オプションや設定について要件がある環境内のコンポーネントを示します。

#### 表 6-2. クラスタリングのその他の要件と推奨事項

| コンポーネント  | 要件                                                                                                    |
|----------|----------------------------------------------------------------------------------------------------|
| ディスク     | 起動ディスクを仮想ディスクに置いた場合は、ディスクのプロビジョニングを行う間、[シック プロビジョニング]を選択し<br>ます。                                       |
|          | Thick Provision オプションを指定しないで作成するディスクは RDM ファイル (物理互換モードと仮想互換モードの<br>両方)のみ。                             |
| Windows  | 使用可能                                                                                                   |
|          | ■ Windows Server 2003 SP1 (32 ビットまたは 64 ビット)                                                           |
|          | ■ Windows Server 2003 SP2 (32 ビットまたは 64 ビット)                                                           |
|          | ■ Windows 2003 R2 (32 ビットまたは 64 ビット)                                                                   |
|          | <ul> <li>Windows Server 2003 R2 SP1 (32 ビットまたは 64 ビット)</li> </ul>                                      |
|          | ■ Windows Server 2003 R2 SP2 (32 ビットまたは 64 ビット)                                                        |
|          | ■ Windows Server 2008 SP1 (32 ビットまたは 64 ビット)                                                           |
|          | ■ Windows Server 2008 SP2 (32 ビットまたは 64 ビット)                                                           |
|          | ■ Windows Server 2008 R2 (64 ビット)                                                                      |
|          | ■ Windows Server 2008 R2 SP1 (32 ビットまたは 64 ビット)                                                        |
|          | <ul> <li>Windows Server 2012</li> </ul>                                                                |
|          | <ul> <li>Windows Server 2012 R2</li> </ul>                                                             |
|          | Windows Server 2003 SP1 と SP2 の場合は、2 クラスタ ノードのみを使用してください。                                              |
|          | Windows Server 2008 SP2 以降の場合は、最大 5 クラスタ ノードまで使用できます。                                                  |
|          | ディスク  /O のタイムアウトは 60 秒以上 (HKEY_LOCAL_MACHINE\System\CurrentControlSet\Services\Disk<br>\TimeOutValue)。 |
|          | <b>注</b> : クラスタを再作成すると、この値がデフォルト値にリセットされる場合があるので、そのときはもう一度変更する必要があります。                                 |
|          | 障害が発生した場合、クラスタ サービスを自動的に再起動 (1 回目、2 回目、それ以降)。                                                          |
| ESXi の構成 | メモリをオーバーコミットしない。[メモリ予約] (最小メモリ) オプションを仮想マシンに割り当てられたメモリ量と同じ<br>値に設定。                                    |
|          | メモリをオーバーコミットする必要がある場合は、スワップ ファイルを SAN 上ではなくローカルに配置。                                                    |
|          | ESXi 5.0 は、MSCS クラスタのデバイスで RAW デバイス マッピング (RDM) LUN が使用されているかどうかを判別する                                  |
|          | ために別の技術を使用します。そのために、MSCS クラスタに参加している各デバイスを「永久予約」としてマークする構                                              |
|          | 成フラグが導入されています。RDM LUN を使用するパッシブ MSCS ノードをホストする ESXi ホストの場合は、次の                                         |
|          | esxcli コマンドを使用してテバイスを永久予約としてマークします:                                                                    |
|          | 1016106 を参照してください。                                                                                     |
| マルチパス    | vSphere 内の VMware 以外のマルチパス ソフトウェアに関する情報とサポートについては、マルチパス ソフトウェア ベンダーに確認。                                |

### テクニカル サポートに必要な情報

次の表に、テクニカル サポートが必要な場合に収集するファイルと設定を示します。テクニカル サポートでは、これらのファイルや設定を使用して、クラスタリングの問題を分析します。

**注**: テクニカル サポートに問い合わせる前に、構成が表 6-1. クラスタリングされたディスクの要件 と表 6-2. クラ スタリングのその他の要件と推奨事項 のチェックリストに従っていることを確認してください。

#### 表 6-3. テクニカル サポートに必要な情報

| ファイルまたは情報                                            | 説明または場所                                                                    |
|------------------------------------------------------|----------------------------------------------------------------------------|
| vm-support tarball                                   | vmkernel のログ、仮想マシンの構成ファイルおよびログなど。                                          |
| 問題があるすべての仮想マシンのアプリケーションとシステムのイベン<br>ト ログ             |                                                                            |
| 問題があるすべての仮想マシンのクラスタ ログ                               | %ClusterLog%。通常は%SystemRoot%\cluster\cluster.log<br>に設定。                   |
| ディスク 1/0 のタイムアウト                                     | HKEY_LOCAL_MACHINE\System\CurrentControlSet<br>\Services\Disk\TimeOutValue |
| 問題がある仮想マシンの vSphere Client 表示名と Windows NETBIOS<br>名 |                                                                            |
| 問題の発生日時                                              |                                                                            |
| ESXi システムの SAN 構成                                    | LUN、パス、アダプタに関する詳細。                                                         |
| 仮想マシンのメモリ ダンプ (任意)                                   | ゲスト仮想マシンで障害が発生した場合に必要 (ブルー スクリーンにエ<br>ラー メッセージが表示される)。                     |